## EPSON STYLUS PHOTO RX610 Series

## Start Here Note: **1.** Unpacking Do not open the ink cartridge package until you are ready to install it in the printer. Given the CD/DVD tray flat.

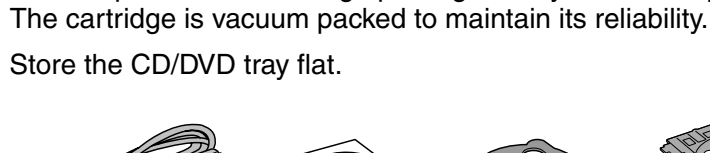

Power Cord

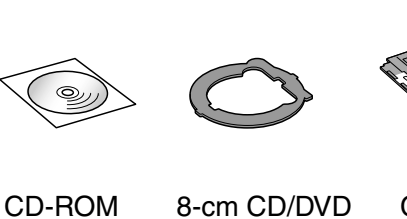

adapter

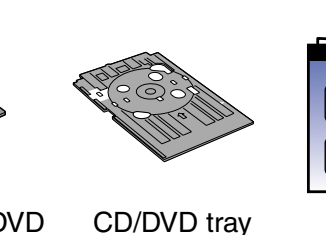

|            | EPSON    |
|------------|----------|
| Start Here | Basic Op |

Warnings must be followed carefully to avoid bodily injury.

| EPSON                    |
|--------------------------|
| Basic Operatior<br>Guide |

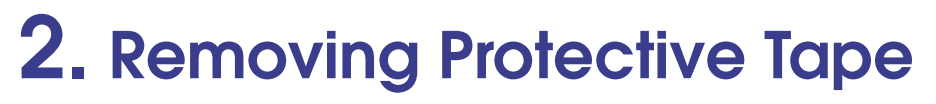

Ink Cartridge

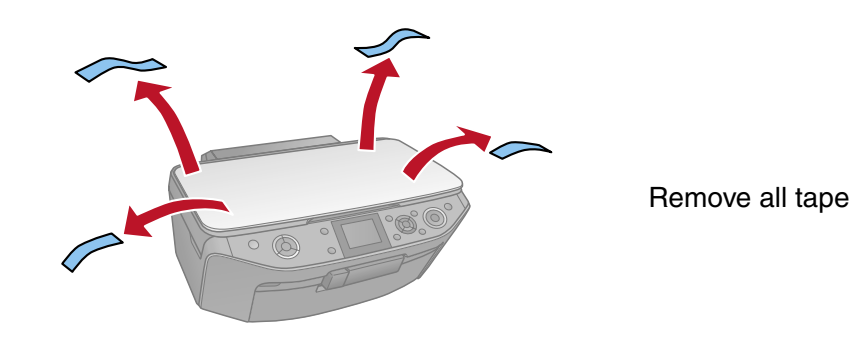

**3.** Connecting the USB Cable

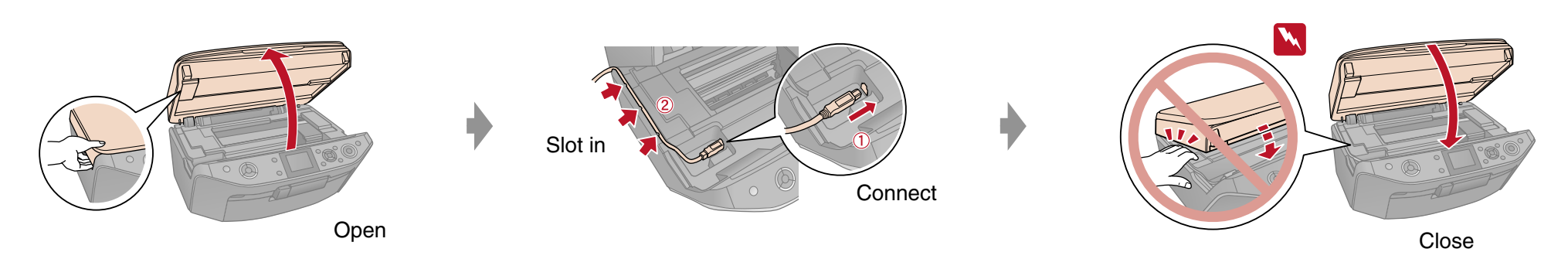

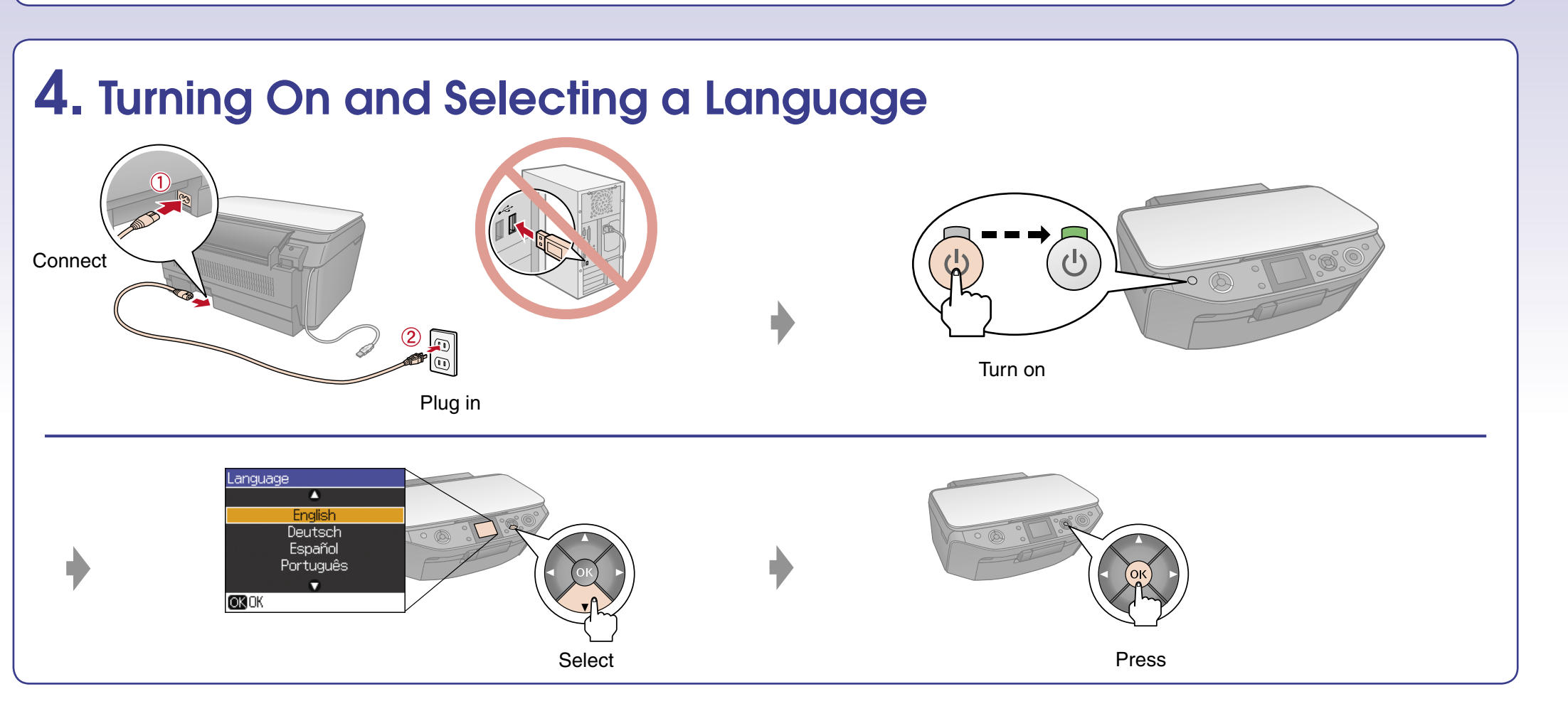

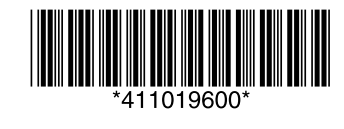

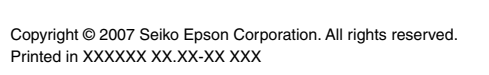

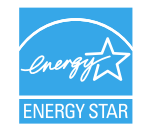

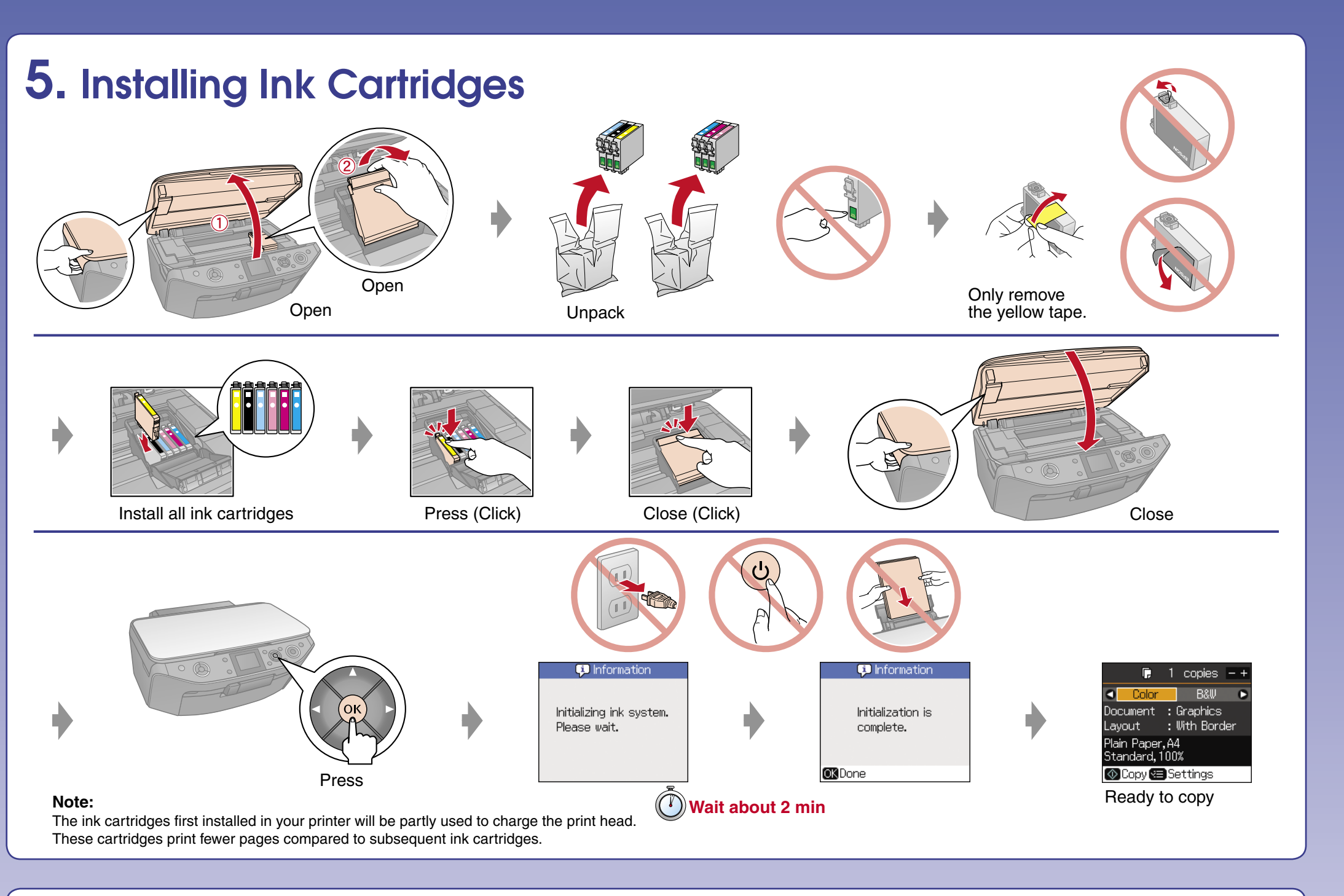

## **6.** Installing the Software

Do not connect the USB cable until you are instructed to do so.

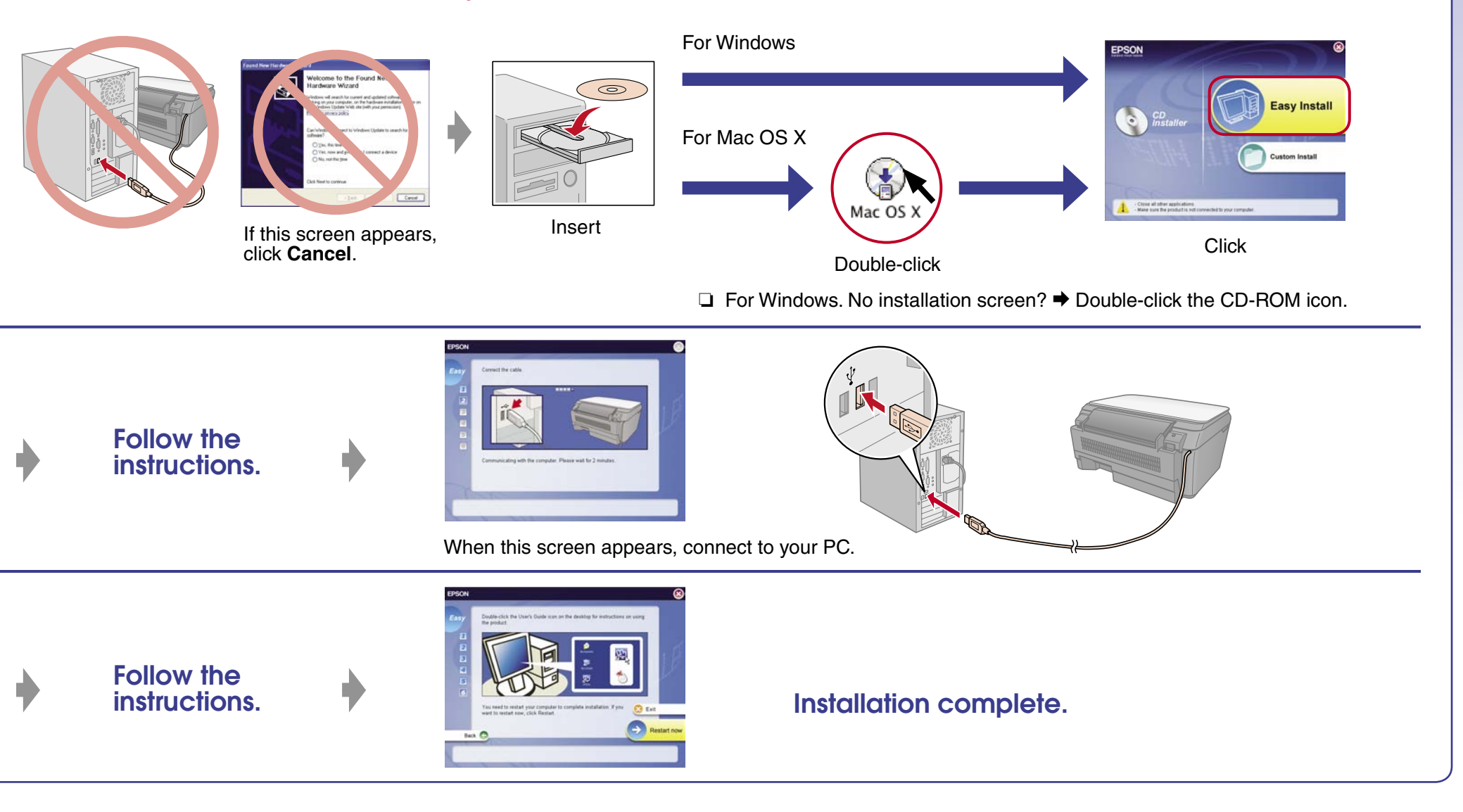

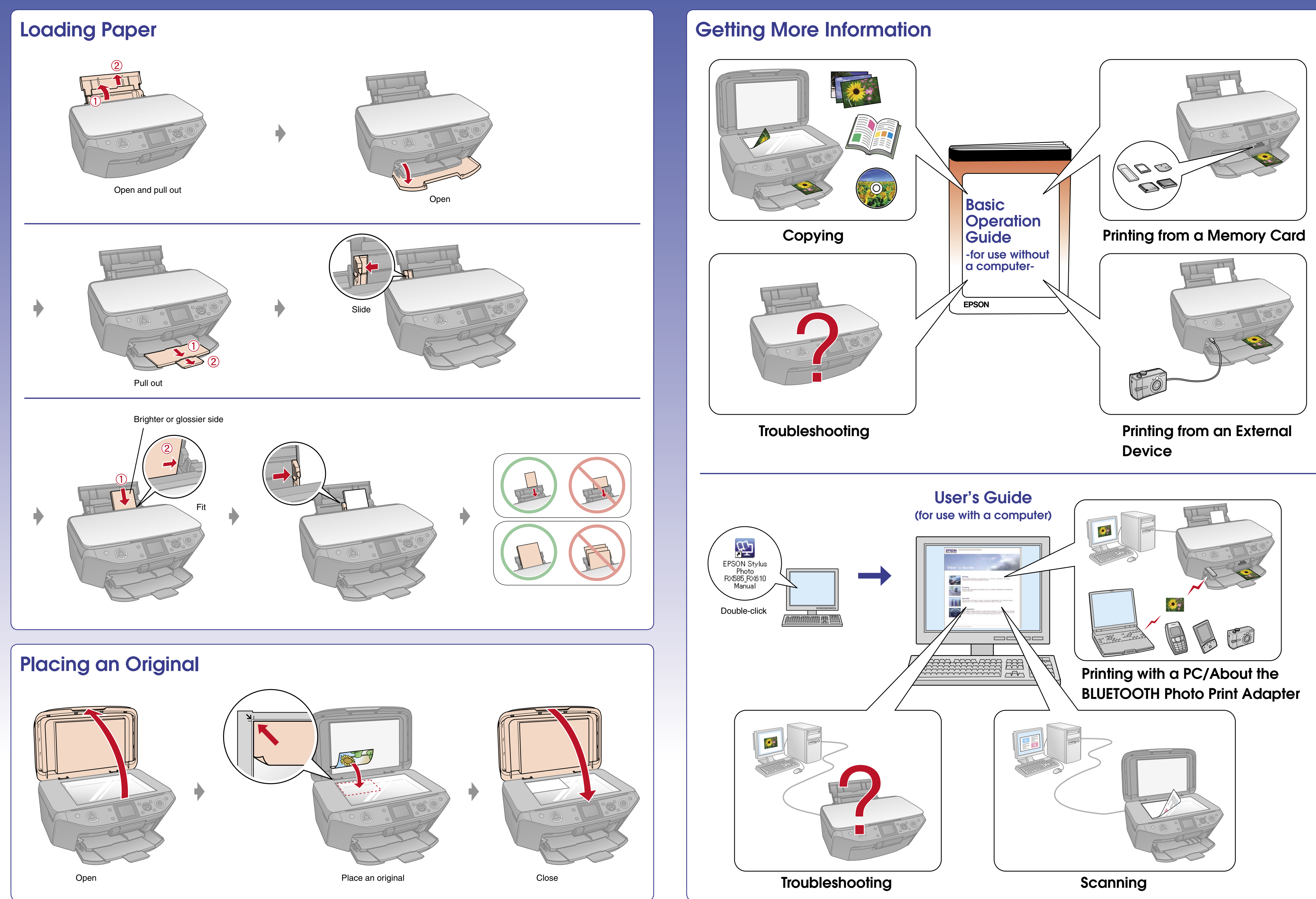